## HOW TO VIEW YOUR CLASS SCHEDULE ON YOUR UCONNECT ACCOUNT

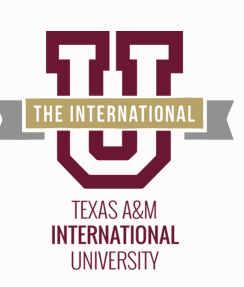

## Go to <u>sso.tamiu.edu</u> on your web browser and sign in using your

NetID and password.

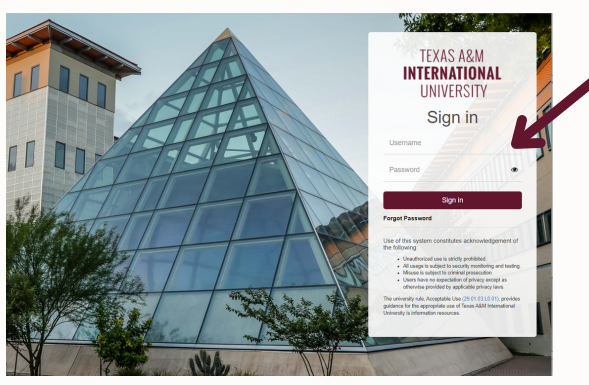

Once you are logged in, click "My Records" and then "Registration".

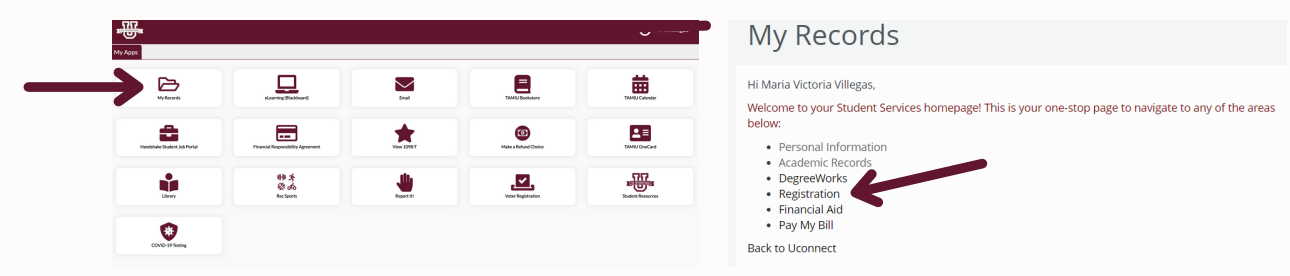

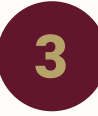

On the TAMIU Scheduler screen, ensure the correct term (Summer 2022 or Fall 2022) for which schedule you are trying to view is set, and click "Change" if you wish to change.

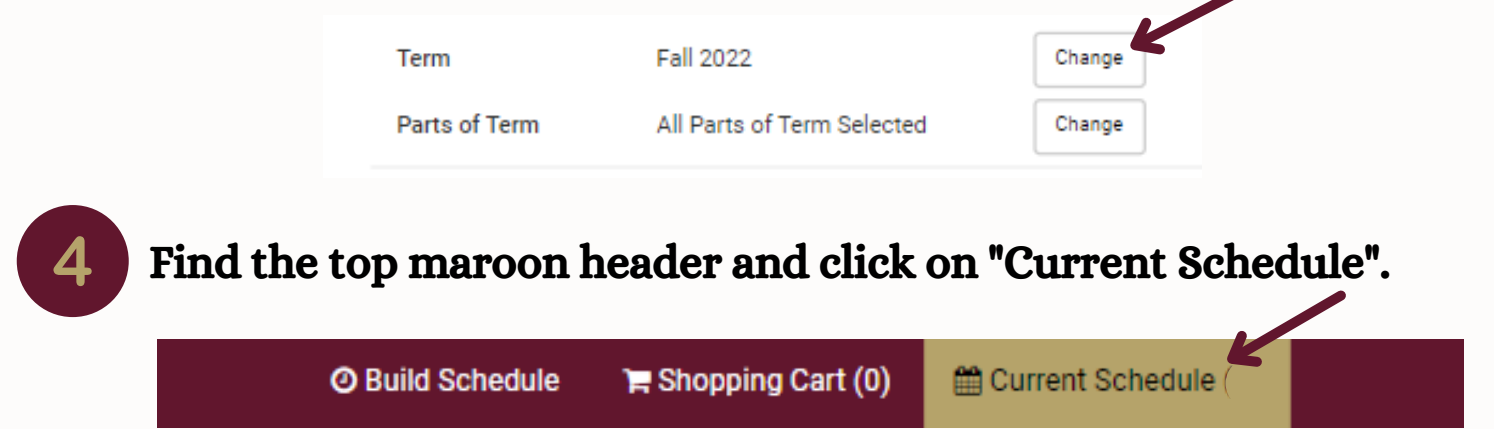

You will then be able to view your schedule with class details including start and end date(s), time, location, and assigned professor for each class you've enrolled in.